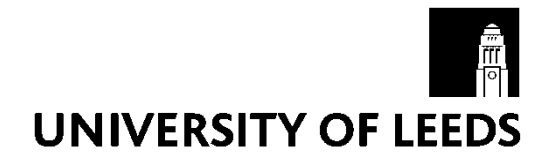

# Module Enrolment 2021/22

**Programmes and Assessment** 

# **Guide for School staff**

Last review: 19/03/2021

# Contents

| Intro | oduc                                                        | tion                                                       | 3 |  |  |  |
|-------|-------------------------------------------------------------|------------------------------------------------------------|---|--|--|--|
| Par   | t 1: N                                                      | Nodule enrolment preparation                               | 4 |  |  |  |
|       | Cata                                                        | alogues                                                    | 4 |  |  |  |
|       | i.                                                          | Approval Timelines                                         | 4 |  |  |  |
|       | ii.                                                         | Updating the Catalogues                                    | 4 |  |  |  |
|       | iii.                                                        | Discovery modules                                          | 5 |  |  |  |
|       | iv.                                                         | Modules available for Incoming Study Abroad (isa) students | 5 |  |  |  |
|       | v.                                                          | Teaching School responsibilities                           | 5 |  |  |  |
|       | Ban                                                         | ner                                                        | 5 |  |  |  |
|       | i.                                                          | Annual module/compulsory block checking exercise           | 5 |  |  |  |
|       | Man                                                         | aging module spaces                                        | 6 |  |  |  |
|       | i.                                                          | Module capacity data                                       | 6 |  |  |  |
|       | ii.                                                         | Restricting a module from being displayed online           | 7 |  |  |  |
|       | iii.                                                        | Reserved Seat rules                                        | 7 |  |  |  |
|       | Con                                                         | firming enrolment dates                                    | 7 |  |  |  |
|       | Com                                                         | nmunication to students                                    | 7 |  |  |  |
|       | Che                                                         | cks to prevent common issues                               | 8 |  |  |  |
| Par   | t 2: N                                                      | Nodule enrolment                                           | 9 |  |  |  |
|       | Enro                                                        | olment Dates                                               | 9 |  |  |  |
|       | How                                                         | v students access the enrolment system                     | 9 |  |  |  |
|       | Online enrolment system functionality10                     |                                                            |   |  |  |  |
|       | Who cannot enrol online? 10                                 |                                                            |   |  |  |  |
|       | Incoming Study Abroad and Exchange Students 10              |                                                            |   |  |  |  |
| Par   | <sup>o</sup> art 3: Checking and amending student's choices |                                                            |   |  |  |  |
|       | Exai                                                        | mple timeline for September-start students1                | 2 |  |  |  |
|       | Requisite checks 14                                         |                                                            |   |  |  |  |

| Other useful checks                                                                        | 15  |
|--------------------------------------------------------------------------------------------|-----|
| Module changes after online enrolment has closed                                           | 15  |
| Programme changes                                                                          | 15  |
| Additional Guidance for Schools for checking module choices after online enrolment has clo | sed |
|                                                                                            | 16  |
|                                                                                            | 16  |
| I racking student record issues                                                            | 16  |
| Timetable clashes                                                                          | 16  |
| Processing changes                                                                         | 16  |
| Module Changes after the deadlines                                                         | 17  |
| Email template 1                                                                           | 18  |
| Email template 2                                                                           | 19  |
| Appendices                                                                                 | 20  |
| Targeted email to returning undergraduate students                                         | 20  |
| Timeline                                                                                   | 21  |
| Banner Reports and Pages                                                                   | 22  |
| SWRDCRD Credits by Programme                                                               | 23  |
| SWRPCPO Programme Outline Report                                                           | 24  |
| SWRMCCR Module Catalogue Cross Reference                                                   | 25  |
| SWRPCMS Module Enrolment Summary Report                                                    | 26  |
| SWRPCMX Module Enrolment Incorrect Total Credits Report                                    | 27  |
| SWRPCME Module Enrolment Report                                                            | 29  |
| SWRDSBM Class List - Students Enrolled on a Module                                         | 33  |
| SWRTPCD Departmental Course List                                                           | 34  |
| SWAMAER Maximum Enrolment Update Form                                                      | 35  |
| Contact Us                                                                                 | 37  |
|                                                                                            |     |

# Introduction

This guide has been prepared to assist school staff involved in the module enrolment process for taught students, alongside related areas such as the maintenance of data in the Module and Programme catalogues. The process has been divided into three sections:

- Part 1: Module enrolment preparation
- Part 2: Student module enrolment
- Part 3: Checking student's choices

Taught students are required to follow an approved specification for the programme they are enrolled upon, consisting of <u>compulsory</u>, <u>optional</u> and/or <u>discovery</u> modules. The programme specification that has been approved for each upcoming academic year is **normally** published on the <u>Web Catalogues</u> on the 1<sup>st</sup> May, **in 2021 this will be the 1<sup>st</sup> July**. Advance preparation by school & central staff takes place before this date to ensure that the data displayed online is accurate.

Most students enrol upon their optional and/or discovery modules through an online first-come first-served system within Student Services, which opens in May for returning undergraduates, and prior to the start of term for new students.

Further information on the enrolment process is available on the <u>Student SES Website</u>, including specific <u>opening and closing dates</u>.

# Part 1: Module enrolment preparation

The first stage of the module enrolment process is to update the relevant module and programme information for the upcoming academic year.

#### Catalogues

The <u>Module and Programme Web Catalogues</u> are the definitive source of information on the University's current teaching portfolio. They contain the formal programme specifications. It is vital they are accurate because:

- Students, examiners and others rely on the information displayed on the catalogues
- Other University systems get their information from the catalogues, including:
  - o Online enrolment and registration (Student Services)
  - Admissions/Coursefinder webpages
  - o Banner student records system
  - o Minerva
- Inaccurate information displayed online could put the University at risk of breaching Competition and Markets Authority (CMA) compliance.

In order to ensure that the University complies with CMA <u>regulations</u> it is crucial that the curriculum information displayed online is accurate. These regulations have been put into place to ensure that students are given the necessary information to enable them to make informed decisions regarding their programme and module choices.

For further information see the <u>SES Catalogue webpages</u>.

#### i. Approval Timelines

The process for the approval of new and amended modules and programmes is set out on the <u>QA Team website</u>.

All approved changes must be updated in the catalogue databases (known as **MCAT** and **PCAT**) by the 'Go Live' online catalogue publishing date (1<sup>st</sup> July 2021) in readiness for returning undergraduates who will enrol onto next year's modules in mid July.

Prior to opening up the module enrolment system to students in July, it is important that the relevant data in both Banner and the catalogue databases are up-to-date, accurate and identical.

#### ii. Updating the Catalogues

Schools should have a nominated representative(s) responsible for entering and maintaining data in the catalogue databases, accessed through Banner forms **SWAMCAT** and **SWAPCAT**.

The information that is displayed on the module enrolment system derives from the catalogue databases.

- For online enrolment, the current version of a programme catalogue entry will appear, irrespective of whether the 'Approved' box has been set to 'Yes'.
- However, only those programmes and modules that have the 'Approved' box set to 'Yes' (and, in the case of programmes, the 'Publish on the Web' box checked) will appear on the online catalogue website

It is important that all programme variants (e.g. international, industrial) are built within **PCAT**. **PCAT** allows a variant to be mapped onto the corresponding 'core' programme, thus enabling easy maintenance of programme variants. Please view our <u>mapping tutorial</u> (Internet Explorer only) for further guidance.

The functionality of both **MCAT** and **PCAT** is described in the respective <u>Module Catalogue and</u> <u>Programme Catalogue Guides</u>.

#### iii. Discovery modules

Schools should ensure that if a module is available as a discovery, the "Discovery" and "available for online enrolment" boxes on the Teaching page in the Module catalogue are set to 'yes'. This will mean that the module will be listed under the school's discovery modules in the online module catalogue and within the online enrolment system.

New undergraduate students will be directed to the <u>Discovery Themes website</u> in their welcome letter. This will enable the students to explore the Discovery Themes, and create a list of modules which they are interested in taking, before enrolling online.

#### iv. Modules available for Incoming Study Abroad (isa) students

Modules flagged in the Module Catalogue as 'available to incoming Study Abroad students' should be reviewed and updated annually.

• Before flagging a module as available to isa students, please make sure that there will be capacity on the module, taking into account the demand from other undergraduate students. The Study Abroad office is keen to provide their applicants and partner universities with a realistic list of module choices.

#### v. Teaching School responsibilities

Some modules parented by a Teaching School are offered on programmes that are parented by other schools.

The Teaching School is responsible for informing the relevant Parent School(s) of any compulsory or optional modules that have either been discontinued or will not be running in the forthcoming session to ensure that the relevant programme entries are updated in the Catalogue and Banner.

The Banner report **<u>SWRMCCR</u>** lists the programmes in which a module appears as a compulsory or optional choice.

#### Banner

Curriculum data is currently held in two separate University System databases, the Catalogues and Banner. The data held in the Catalogues exists as a separate entity to the curriculum data held in Banner.

#### i. Annual module/compulsory block checking exercise

Certain module/programme changes need to be reported to Programmes & Assessment (Operations) so that the changes can also be updated in the module/programme entries held within Banner, in order to ensure data consistency between the two systems.

P&A (Ops) currently need to be informed of the following changes;

| Modules    | change of status or semester                                                                                                    |
|------------|----------------------------------------------------------------------------------------------------|
| Programmes | changes to compulsory modules within a 'compulsory block'<br><i>i.e. if a modules is added/removed as compulsory for a programme</i><br><i>year</i> |

The bulk of these changes are collected through an annual data collection exercise described below.

In mid-February, the module and compulsory programme block records in Banner are rolled forward to the forthcoming academic year;

- P&A (Ops) will then produce a report (Excel spreadsheet) of current module & programme data, and distribute the reports to schools via <u>SharePoint</u>
- Schools should return any changes that need to be made to their modules and compulsory blocks by first Friday in June.
- P&A (Ops) will make any necessary amendments to the Banner modules and compulsory blocks by **30 June**.

Guidance on this process is fully documented on the SharePoint website.

Schools can notify P&A (Ops) of any further changes that come through after the above deadline(s) by emailing <u>enrolment@adm.leeds.ac.uk</u>

#### Managing module spaces

#### i. Module capacity data

There are three fields where module capacity data is held in Banner/Catalogues;

| Field Name                 | Where            | Function                                    |  |
|----------------------------|------------------|---------------------------------------------|--|
| Max Enrol Banner (SWAMAER) |                  | IMPORTANT: Controls number of students      |  |
|                            |                  | allowed to enrol on module via online       |  |
|                            |                  | enrolment – overridden if module is part of |  |
|                            |                  | compulsory block                            |  |
| Maximum Class              | Module Catalogue | Used for Timetable planning                 |  |
| Size (Class Limit)         | (SWAMCAT)        |                                             |  |
| Estimated                  | Module Catalogue | Historic approval record only               |  |
| Student Numbers            | (SWAMCAT)        |                                             |  |

From 2020 onwards P&A (Ops) will no longer carry out an annual review of module capacities in Banner as part of the checking exercise outlined above.

Teaching Schools should raise or lower caps for the modules they are responsible for, without informing P&A (Ops), using the **<u>SWAMAER Banner page</u>**.

New modules will be created with a Max Enrol 'Banner' capacity set to the same figure as displayed in the Maximum Class Size in SWAMCAT, therefore Schools will need to ensure that they check that this figure is amended (if required) before online enrolment opens.

While students are enrolling, it may be necessary to regularly review the number of students enrolling to check whether they are full or have had low uptake. Schools should check how many places are available via the 'Actual Enrol' column within **SWAMAER**.

Available spaces left on a module will be displayed to students online within the module enrolment system

**SWAMAER** can also be utilized to enable schools to 'hold back' spaces on modules as 'discovery spaces'. This can be achieved by lowering the module capacity until the opening date for discovery module enrolment, then raising the capacity on this date, releasing spaces.

- Student schedule has errors: this is an error message that appears on **SWAREGS** and signals that a module is full

#### ii. Restricting a module from being displayed online

If the module is only offered as a discovery module schools can disable it from appearing online (by unticking the 'available for online enrolment' box in **SWAMCAT**), meaning students will be unable to search for it when making their discovery choices.

However, if the module is also offered as an option it will display in the module enrolment system regardless of the 'available for online enrolment' box being unticked because it is listed in the programme catalogue entry.

#### iii. Reserved Seat rules

Banner offers a 'Reserved Seat' functionality which enables module spaces to be restricted for (or split between) specific groups of students.

The functionality can be utilized to either;

- a. Block all students from enrolling on module (module displays online marked as 'Reserved')
- b. Split module spaces between different groups (specify by Dept, Faculty, level) *i.e. total module capacity of 40, 20 spaces reserved for HIST and 20 for CLAS.*

Reserved Seats rules can usually only be added to a module before students begin to enrol upon the module concerned. Further information and a 'Reserved Seats Request Form' can be found on our <u>SharePoint website</u>.

#### **Confirming enrolment dates**

All schools must confirm their module enrolment closing dates to their faculty portfolio manager. Schools should also specify email notification preferences, website (linked to within online enrolment) and contact details

Any deviations to the given opening and closing dates must be supported and evidenced by the Faculty Pro-Dean for Learning and Teaching.

This should be completed in March 2021.

#### **Communication to students**

The Parent School is responsible for informing their students as to when and how to access the module enrolment system.

- The system is available to students on or off campus.
- When informing students who are abroad of the time when the system will be available, schools should bear in mind any time zone differences and advise students to make arrangements for internet access if in remote areas.
- To avoid Banner performance issues, schools for which spaces on modules are not competitive are asked to advise their students NOT to go online during first few hours of the opening date(s).

The Parent School is responsible for making alternative arrangements for disabled students, non-standard *ad hoc/ad personam* students or any students who will not be able to access the online enrolment system.

P&A (Ops) will also distribute a <u>targeted email</u> to students around a week before the enrolment system opens.

#### Preparing student handouts:

Parent Schools may wish to refer their students to the web programme catalogue (published 01 July) for details of the rules of their programme of study in the forthcoming academic year.

Hardcopies of programme and module information can be produced directly from information in the catalogues:

- Programme information can be produced from **SWRPCPO** (new modules will not be displayed unless full approval has been granted)
- Module information can be produced from **SWRMCTS**, run directly from the Module Catalogue.

#### Checks to prevent common issues

The following will stop a student from being able to access module enrolment:

- No Banner student record for upcoming academic year
- No entry for programme in catalogue (PCAT)
  - In this case, the Parent School will be required to build the catalogue entry or enter student's modules directly into Banner using **SWAREGS**.

The following will cause issues when students try to enrol on their modules:

- The total credits field (in programme rules) and/or min/max credit fields (year rules tab) is incorrect in PCAT.
- The compulsory block information in Banner differs from the compulsory modules specified in PCAT

Both errors will cause students to receive incorrect error messages regarding their total number of credits, and will likely result in the student being prevented from completing module enrolment.

**NB** The only modules that should be listed in the 'Compulsory' section of PCAT are those that ALL students on the programme are required to study. Any 'optional compulsory' modules (e.g. where students need to choose one of two) need to be entered into the 'Optional' section of PCAT.

# Part 2: Module enrolment

#### **Enrolment Dates**

|                                         | Opening times<br>(10am)**                                                   | Closing times<br>(midnight)            |
|-----------------------------------------|-----------------------------------------------------------------------------|----------------------------------------|
| Returning<br>Undergraduates             | <b>Optional modules:</b><br>Tues 13 July - Year 3 +<br>Wed 14 July - Year 2 | Mon 6 September<br>or<br>Fri 1 October |
|                                         | Discovery modules :                                                         |                                        |
|                                         | Tues 27 July – All                                                          |                                        |
| New Undergraduates                      | Wed 1 September                                                             | Fri 1 October                          |
| New Postgraduates<br>*Recommended dates | Wed 1 September                                                             | Fri 1 October                          |

\*\*Online enrolment closed for all students on 13 July between midnight and 10am for system updates.

Schools can request for their postgraduate students to 'opt out' of online enrolment, so long as a case (outlining that this is in the best interest of the students) is agreed by the School Pro Dean for Learning and Teaching.

If your School is planning on operating any enrolment mechanisms outside the usual online enrolment process (e.g. waiting lists, preferencing systems, changing deadlines), please ensure that you give students sufficient notice of these. Not all students will have consistent access to email for a variety of reasons, including study abroad, work or illness, therefore we recommend giving a minimum of two weeks' notice for any enrolment processes which have a competitive element to avoid unfairly disadvantaging particular students.

#### How students access the enrolment system

Students access the module enrolment system by visiting the <u>'How to Enrol' webpage</u> and following a direct link provided through to the Module Enrolment area within Student Services.

Students can revisit the system for the duration of its opening and amend their choices throughout this period.

<u>SES Module Enrolment website</u> provides an over-arching summary of the module enrolment process for students and provides useful guidance, including <u>brief instructions</u> on how to navigate the system.

Students should:

- <u>Contact the IT Service Desk</u> (0113 3433333) if they have a problem logging into Student Services
- <u>Email Programmes and Assessment (Operations)</u> if they have any technical issues enrolling on their modules using the module enrolment pages
- <u>Contact their Parent School</u>, or relevant Teaching School as appropriate, for any other problems such as advice on module choice, timetable, change of programme etc.

#### **Online enrolment system functionality**

The enrolment system:

- prevents students from enrolling on more credits than specified in Programme Catalogue
- warns students if they have selected too few optional, discovery and year credits
- warns students if they have selected a module with requisites
- prevents UG level 1 students from selecting discovery modules at any other level other than level 1
- prevents UG level 3/4 students from selecting discovery modules at level 1 except for Skills modules

It does not:

- prevent students from selecting a module already taken in a previous academic term
- prevent enrolment where the student does not meet the pre/co-requisite requirements
- enforce a student to select an optional module under an either/or optional subset where there is a controlled choice between Module X or Module Y

If a student selects a discovery module which is also included for selection in an optional list, the module will be added to the optional subset.

#### Who cannot enrol online?

- Students on Ad Personam programme codes: these programmes are not built in the programme catalogue
- Some direct applicants to levels 2/3: due to the enrolment opening times for returning UGs, direct applicants may miss the enrolment date for their cohort (their IT account/record may not have been created yet).
  - In this scenario, schools should take into account any direct entrants they are expecting and reserve places on modules for them, reducing module capacities if necessary.
- Incoming study abroad and exchange students (programme codes beginning 'ND' and ending in '-ISA') do <u>NOT</u> have access to online module enrolment and they will select their modules when they apply for their programme online.

#### **Incoming Study Abroad and Exchange Students**

Study Abroad and Exchange Students cannot enrol for modules online. The admissions process for this cohort combines their application to the University and module enrolment. The Study Abroad Office manage the admission to the University and designated staff within the Teaching School manage module enrolment; usually the Study Abroad Coordinator and a member of the SES support team to record decisions on Banner.

#### Application and Acceptance

- Study Abroad and Exchange students apply to the University using the <u>online application</u> form.
- As part of their application students select their module choices from a list of all modules available to them (i.e. correct semester and marked as 'isa' in the module catalogue). There is no restriction on the number of credits they choose at this stage or the range of Teaching Schools they may select from.

- The majority of full year and semester one Study Abroad and Exchange students are accepted to their programme for the upcoming academic year in April.
- In Late July, one week after module enrolment opens to the rest of the University, the Study Abroad Office generates general student records for Study Abroad and Exchange students and 'push' their module choices into **SWAREGS**.
  - Modules with availability are added as 'EH', a temporary enrolment status.
  - Modules that are full or discontinued are not pushed onto SWAREGS.

#### School Module Decision

- Once a week from late-July until mid-January, the Study Abroad Office contacts Study Abroad Coordinators (or designated school contacts) asking they check a spreadsheet on <u>SharePoint</u> which shows the students enrolled on a module with a status of 'EH'.
- Schools can access application documents for each student via Webtop.
- Schools are asked to enrol or reject students using SWAREGS. Once a decision has been
  entered (i.e. module code changed from 'EH' to either 'RE' or 'DD'), it will no longer appear
  on the Excel list uploaded weekly to <u>SharePoint.</u>
- If a student is rejected from a module, Study Abroad Co-ordinators or administrators are required to add a reason to the Banner page **SWASACC**. This reason is shared with the student.

#### Further module changes

- Study Abroad and Exchange students are sent an automated Module Enrolment Report approximately one month after a general student record is generated for them. This report includes their module enrolment status (pulled from SWAREGS) and any comments left on **SWASACC**.
- Thereafter, students contact Teaching Schools directly to request module changes. The process is outlined at: <u>www.leeds.ac.uk/incomingmodulechanges.</u> The School should not add additional comments to **SWASACC**, as these will not reach the student. The student is not sent a second Module Enrolment Report and relies on school communication for an update on their enrolment status.
- Students are instructed to complete online registration once it opens so that they can then view their own module enrolment via Student Services.
- Students may continue to make changes after they have arrived in Leeds, until the respective <u>module enrolment deadlines</u>. They are advised to visit individual Teaching Schools to complete a <u>change of module form</u>, which their Parent School will then process via **SWAREGS**.
- It is a Parent School's responsibility to ensure that a Study Abroad or Exchange student is not enrolled in too many, or too few, credits prior to the module enrolment deadline.

## Part 3: Checking and amending student's choices

The third stage of the module enrolment process is concerned with monitoring a student's activity on the system (i.e. identifying whether they have enrolled *via* the web) and reviewing their module choices to ensure that they comply with the rules for their programme of study.

If a student's module choices do not comply with their programme of study rules, the Parent School is responsible for notifying the student and either asking them to amend their choices (if the system is still accessible) or amending their academic record via **SWAREGS**.

These checks are important because incorrect module choices (e.g. insufficient credits, wrong level of module(s), incorrect optional/discovery module(s)) can pose a significant risk to a student's ability to progress or be awarded. See the <u>Rules for Award</u>.

Schools should determine the level of priority in checking for requisite modules, as students' progression/classification may not be affected by failure to meet a requisite, provided that they meet the requirements for their programme.

#### Example timeline for September-start students

\*Dates will vary for non-standard cohorts/intakes

Checks to be carried out by Parent School;

| From                                         | То                                           | Cohort           | Check                                                                           | Priority | Recommended tool(s)                                                                                                    |
|----------------------------------------------|----------------------------------------------|------------------|---------------------------------------------------------------------------------|----------|----------------------------------------------------------------------------------------------------|
| Mid July                                     | 27 July<br>(Discovery<br>opening date)       | Returning<br>UGs | Students who have not yet enrolled on any optional modules                      | Low      | SWRDCRD last column shows 'X' if a student has<br>not yet enrolled <i>via</i> the web<br>SWRPCMX shows incorrect total credits and if<br>students have/have not accessed the module<br>enrolment system |
| 27 July<br>(Discovery<br>opening date)       | 06 Sep or 01<br>Oct (school<br>closing date) | Returning<br>UGs | Students that have not yet selected their total required credits online         | Medium   | SWRPCMX                                                                                                    |
| 06 Sep or 01<br>Oct (School<br>closing date) | ongoing                                      | Returning<br>UGs | Students whose module choices do not comply with their programme of study rules | High     | SWRPCMS highlights differences between student's modules and the total optional and discovery modules required SWRPCME displays student's optional and discovery modules                                |
|                                              |                                              |                  | Students that have not selected their total required credits                    | High     | SWRPCMX                                                                                                    |

| From    | То      | Cohort           | Check                                                                            | Priority | Recommended tool(s) |
|---------|---------|------------------|----------------------------------------------------------------------------------|----------|---------------------|
| Mid Sep | 24 Sep  | New UG           | Students that have not yet selected their total                                  | Medium   | SWRPCMX             |
|         |         | and TP           | required credits online                                                          |          |                     |
| 02 Oct  | ongoing | New UG<br>and TP | Students whose module choices do not comply with their programme of study rules. | High     | <u>SWRPCMS</u>      |
|         |         |                  | Students that have not selected their total required credits                     | High     | SWRPCMX             |

To enable the module enrolment checking process, the online enrolment deadlines have been standardized to allow schools to carry out reliable checks from the following dates onwards;

| Cohort       | Final online enrolment deadline |
|--------------|---------------------------------|
| Returning UG | Friday 1 October                |
| New UG       | Friday 1 October                |

The recommended closing date for taught postgraduate students is also 1 October, though the date is not enforced and may vary across schools

#### **Requisite checks**

It is recommended that Teaching Schools should carry out checks to ensure that the students enrolled on their modules meet the requisites as specified in the module catalogue, however it is understood that this may not always be feasible due to time constraints and the large number of modules with requisites.

Reports are available through <u>Argos</u> for the checking of co- and pre- requisite and mutually exclusive requirements. Staff can <u>apply for an Argos</u> <u>Username</u> online.

| Requisite          | Argos Report                                                                                                    |
|--------------------|----------------------------------------------------------------------------------------------------|
| Co-requisite       | General>Module Enrolment>Student Enrolment Checks> Co-Requisite Module Check                                                                                          |
| Pre-requisite      | General>Module Enrolment>Student Enrolment Checks> Pre-Requisite Module Check<br>General>Module Enrolment>Student Enrolment Checks> Pre-Requisite Qualification Field |
| Mutually exclusive | General>Module Enrolment>Student Enrolment Checks> Mutually Exclusive Module Check                                                                                    |

If the Teaching School determine that a student should be unenrolled from a module due to not meeting the module's requisites then they are responsible for informing the student and requesting them to select an alternative choice. The Teaching School should also notify the Parent School and request the module be drop-deleted (DD) on **SWAREGS**. Outside the module enrolment period, students should be asked to complete and submit a Change of Module form. The Teaching School should notify the Parent School who can then remove the module from the student's record.

For information:

- When selecting a module with requisites within the online enrolment webpages, the student will be required to tick a box confirming that they meet the requisites before being able to enrol on the module and progress to the next step.
- If a student does not meet the requisite for a module this in itself will not negatively affect their progression if they pass the module.

#### Other useful checks

Argos Reports:

- General>Module Enrolment>Student Enrolment Checks>Students studying same module twice
- General>Module Enrolment>Student Enrolment Checks>Students with modules on wrong level
- General>Module Enrolment>Student Enrolment Checks>Reviewing Students Credits (total/split)

#### Module changes after online enrolment has closed

Students may wish to change their modules choices after the online enrolment system has closed. In these circumstances, if the change is permitted, the Parent School would need to process the change manually.

There are two processes, depending on the scenario;

- If the module chosen by the student is taught from within their own Parent School, the Parent School may, at their own discretion, enrol the student to the module directly on Banner via SWAREGS, without requiring the student to complete a 'Change of Module' form. Schools must still carry out the usual checks (i.e. timetable, requisites) and would be advised to retain written evidence (i.e. email from student) of the request.
- Where the Teaching School of the module(s) concerned is not the same as the parent School, the student will be required to complete and sign a 'Change of Module' form which must be approved by the Parent School and / or Teaching School.

Further information can be found on the SES website.

#### **Programme changes**

The Parent School should advise students who are changing programme not to enrol online until the change has been <u>processed in Banner</u>. This is to ensure that a student has the correct compulsory modules and that the correct optional modules and discovery rules display within the online enrolment webpages.

If a Parent School makes a change to a programme (e.g. removing an optional module) within **PCAT**, the change will be reflected immediately within online enrolment. If the change is made AFTER a student has already enrolled for their modules online, the school should inform the affected students and ask them to revisit the system to make any necessary module changes. If the system is no longer available to their students, the school should make any necessary changes in SWAREGS. If a student is changing to a similar programme where there is cross-over between compulsory and optional modules then the School should manually enrol the student onto their optional modules in SWAREGS as the system will experience errors and not refresh as expected.

# Additional Guidance for Schools for checking module choices after online enrolment has closed

It is the Parent School's responsibility to check all students' records when online enrolment has closed to ensure they are meeting the rules of their programme, and that they are enrolled on the correct number of credits required for the year.

Guidance and a number of Banner and Argos Reports are available for checking that students are meeting the rules and requirements of their programme (see <u>Part 3: Checking and amending student's Choice</u> above).

Any issues that require students to make changes should be communicated to students with sufficient time to resolve these within the deadlines specified by the university and/or School/Faculty.

#### Contacting students with issues

Where an issue is identified with a student's record the student should be contacted via their University email account with advice on how to resolve the issue(s). See Email Template 1 (p.XX)

If the student does not respond to the first email, a second email should be sent. See Email Template 2 (p.XX)

If issues are not resolved after the second email Schools may wish to check if the student is experiencing any personal difficulties that may be resolved with support from the SSO. This could also be referred to a personal tutor.

#### Tracking student record issues

Where an issue is identified with a student's record the details should be recorded, and progress monitored until all issues have been resolved. A simple spreadsheet can be used and include the following information:

- Student ID
- Student Name
- Email Address
- Programme of study
- Year of study
- Details of the issue
- Date the student was contacted
- Staff member who contacted the student
- Date the issue was resolved

Please refer to the University's <u>Data Retention Policy for Student Data</u> for guidelines on how long to store this data.

#### **Timetable clashes**

If a student has a timetable clash the School/Faculty timetabling team should be contacted for advice. It is the responsibility of the student to ensure they do not have a clash, but staff can assist students where this may require a change of module.

#### Processing changes

If a student is required to amend their enrolment choices or chooses to change a module, the change of module process should used once OLE is closed. The Parent School must ensure that any changes meet the programme requirements and process the module changes on Banner. **Please refer to the Operational Guidance for changing module here:** 

https://ses.leeds.ac.uk/info/22108/registration\_enrolment\_and\_attendance/937/change\_of\_module

#### Module Changes after the deadlines

Once the School's deadline for changing semester 1 and 3 modules has passed changes to modules should not be made; the only exceptions are:

- If they would like to change a semester 2 module for another semester 2 module, which has a deadline in semester 2;
- The student has an issue which means they are not following the rules and structure of their programme which needs resolution;
- The student is studying a module they are not permitted to take and therefore needs to change;
- The student has an unresolvable timetable clash which needs rectifying.

If a non-parented student requests to drop one of your School's modules because of the same criteria the approval should be sought from the Parent School.

#### Email template 1

Subject - Action required: Issues with your module enrolment

Dear XXX, [can be sent as individual or blanket email]

We have reviewed your module enrolment and have identified some problems which will require you to take immediate action. If you do not take action as indicated, you will not meet the requirements of your programme for progression/classification.

The following issue(s) need(s) to be resolved: [please delete/amend as required]

- You have an unavoidable timetable clash, which as a consequence means it has been necessary for us to make changes to your module selection; the clash is between the lectures for [Module reference, Title] (which is compulsory on your programme) and [Module reference, Title] (discovery). Therefore, we have removed you from [Module reference] as your compulsory module must take priority. All students are advised to check their timetable before choosing their optional/discovery modules. Please ensure you check it regularly as changes are sometimes necessary.
- You have chosen an incorrect number of optional/discovery modules. Please ensure that you are enrolled on the correct modules to fulfil the requirements of your programme. The link below will take you to the programme catalogue so you can check which modules you are required to study: http://webprod3.leeds.ac.uk/catalogue/programmesearch.asp?Y=201920&T=S&L=UG
- You have selected a module that is the level above/below your level of study which is not allowed.
- You have enrolled onto insufficient credits for current year. You are currently on XX/120 credits so you will need to pick up another XX credits to fulfil the requirements of your programme.

Add information regarding how to change/resolve and include a deadline.

If you require any further assistance, please email us at XXXX.

Best wishes,

[Signature]

#### Email template 2

[Forward previous email].

Subject: Urgent Action required: module enrolment - unable to progress/award

Dear XXX, [can be sent as individual or blanket email]

We recently wrote to you to highlight an issue with your module enrolment (please see email below). Our records show that this issue is still ongoing and so, in order to rectify this [outline any action here, example below].

We have enrolled you on XXXX1234 which fulfils the requirement for your additional XX credits. If you are content with this, you do not need to take any other action. If you do not agree with your enrolment on this module, you must rectify this within the next X days.

#### OR

If you do not take any required action you will not be able to **progress/be awarded your degree**, therefore it is critical that you take note of this email and carry out any further action required.

Please note that we will not send any further correspondence relating to this matter. It is your responsibility to resolve this and we would be happy to provide any assistance via the contact routes below.

If you require any further assistance, please email us at XXXX.

Best wishes,

[Signature]

# Appendices

#### Targeted email to returning undergraduate students

#### DRAFT only - subject to change

Module enrolment is an online first-come first-served process, which opens next week for most returning undergraduate students. In order to help you prepare, please read through the dates and information provided below.

#### **Opening dates**

Module enrolment for optional modules starts from:

- **Tuesday 13 July** (10am UK time) for students moving into year/level 3 and above
- Wednesday 14 July (10am) for students moving into year/level 2
- Discovery modules will be available for all from **Tuesday 27 July** (10am)

Disclaimer: Due to the ongoing Covid-19 situation, module teaching and assessment information is subject to change. For further information, please visit

https://students.leeds.ac.uk/info/10103/module\_enrolment/1329/module\_enrolment\_and\_covid-19\_arrangements

#### Before the day

Go to <u>http://students.leeds.ac.uk/preparetoenrol</u> for advice on how to check your programme requirements for next year and how to prevent timetable clashes.

Disclaimer: Please be aware that in particular due to difficulties caused by Covid-19 the timetable(s) will be subject to change and will not always be accurate. The timetable should be regarded as an indicative guide that can help prevent timetable clashes. Please check-in regularly with the timetable to see if there are any changes. If you have any queries regarding your timetable, please email the relevant School's timetable contact

If you anticipate any access issues, for example relating to disability, you should discuss this with your school (<u>https://students.leeds.ac.uk/enrolcontact</u>) before module enrolment begins.

#### On the day

Go to http://students.leeds.ac.uk/howtoenrol

- Log in only once, on one device, a second login will log you out of your first session
- Pages may take time to load, do not refresh straightaway as this will make the response time longer. If the page hangs, then refresh.

#### Closing date(s):

**Monday 06 September** or **Friday 01 October** (varies between schools, to be published in due course on <u>http://students.leeds.ac.uk/whentoenrol</u>).

For further information visit http://students.leeds.ac.uk/modules

Module Enrolment Team Programmes & Assessment (Operations) Student Education Service

## Timeline

| Event                                                                                                    | Date                                                      |
|----------------------------------------------------------------------------------------------------|-----------------------------------------------------------|
| Module section roll into next academic year                                                                           | 25 February 2021                                          |
| Timetabling data collection available via Syllabus+                                                                   | ТВС                                                       |
| Module and block lists sent to Schools & information requested regarding dates for their module enrolment             | w/c 12 April 2021                                         |
| Deadline for receipt of approvals to new/amended modules and programmes                                               | 28 May 2021                                               |
| Deadline to receive module and block information and dates for module enrolment from schools                          | 04 June 2021                                              |
| Taught student records rolled forward to next academic year                                                           | 1 April 2021                                              |
| Programme and Module catalogues go live                                                                               | 01 July 2021                                              |
| Module Enrolment opens for <b>Returning Undergraduate</b> students Year 3 and above to choose <b>optional</b> modules | 13 July 2021 (10am)                                       |
| Module Enrolment opens for <b>Returning Undergraduate</b> students Year 2 and above to choose <b>optional</b> modules | 14 July 2021 (10am)                                       |
| Module Enrolment for <b>Returning Undergraduate</b> students to choose <b>discovery</b> modules                       | 27 July 2021 (10am)                                       |
| Module Enrolment closes to <b>Returning Undergraduate</b><br>Students                                                 | 6 September (midnight)<br>or<br>1 October 2021 (midnight) |
| Module Enrolment opens to New Undergraduate Students                                                                  | 1 September 2021                                          |
| Registration opens to New Undergraduate Students                                                                      | 1 September 2021                                          |
| Intro Week                                                                                                    | 20-24 September 2021                                      |
| Module Enrolment closes to New Undergraduate Students                                                                 | 1 October 2021                                            |

The full Programmes and Assessment timeline is available on the <u>SES Website</u>

## **Banner Reports and Pages**

| Report/Page Name | Description                           |
|------------------|---------------------------------------|
| SWAMAER          | Update Maximum Enrolment Form         |
| SWRDCRD          | Credits by Programme                  |
| <u>SWRPCPO</u>   | Programme Outline Report              |
| SWRMCCR          | Module Catalogue Cross Reference      |
| <u>SWRPCMS</u>   | Module Enrolment Summary Report       |
| <u>SWRPCMX</u>   | Students with Total Credits Incorrect |
| SWRPCME          | Module Enrolment Report               |
| SWRDSBH          | Module Class List with History        |
| SWRDSBM          | Class Lists Students Enrolled         |
| SWRTPCD          | Course Summary Report                 |

#### SWRDCRD Credits by Programme

Checks credits enrolled for selected groups of students.

| Submit Query Reset               |                                     |                         |  |  |  |
|----------------------------------|-------------------------------------|-------------------------|--|--|--|
| University Of Leeds              |                                     |                         |  |  |  |
| 8                                | SWRDCRD - Credits by Programme Repo | t                       |  |  |  |
| Enter values(s) for parameter(s) |                                     |                         |  |  |  |
| Output Type:                     | PDF - Acrobat Reader 🗸              |                         |  |  |  |
| Term:                            | 2017/2018 🗸                         |                         |  |  |  |
| Department:                      | (select) V                          |                         |  |  |  |
| Programme                        | ALL 🗸                               | Please select from list |  |  |  |
|                                  |                                     | or enter here           |  |  |  |
| Class:                           | ALL V                               |                         |  |  |  |
| Level:                           | ALL V                               |                         |  |  |  |
| ESTS:                            | All                                 |                         |  |  |  |
| RSTS:                            | All                                 | ✓]                      |  |  |  |

The report will show the total number of credits enrolled for each selected student. An indicator X will be output against each student who has not selected modules online.

| SWRDCRD        |                         | University Of Leeds<br>Credits By Programme      | Date:<br>Page N | 21 FEB 2017                |     |
|----------------|-------------------------|--------------------------------------------------|-----------------|----------------------------|-----|
|                |                         | Biological Sciences UG School<br>BS-BLGY Biology |                 |                            |     |
| Major code     | 3165                    | Term : 2016/2017                                 | UC              | AS code(s) C               | 100 |
| Selected ESTS  | ALL                     | Class: 02                                        |                 |                            |     |
| Selected RSTS  | ALL                     |                                                  |                 |                            |     |
| HOURS<br>ROURS | Na                      |                                                  | Reg<br>Status   | Course Credits<br>Enrolled | Web |
| 2008           | Ahn                     |                                                  | EF              | 0                          | x   |
| 200848252      | Atherden, George Oliver |                                                  | RE              | 120                        |     |
| 200935028      | Bendle, Sarah Ellen     |                                                  | RE              | 120                        |     |

#### SWRPCPO Programme Outline Report

.

Displays an online enrolment form for selected programmes of study

| Submit Query Reset                  |   |
|-------------------------------------|---|
| University of Leeds                 | 1 |
| SWRPCPO - Programme Outline Report  |   |
| Enter value(s) for the parameter(s) |   |
| Output Type: Cache 🗸                |   |
| Department: ACES V                  |   |
| Term: [201718 🗸                     |   |
| Level: ALL 🗸                        |   |

This report prints a module enrolment form for each year of each selected programme of study. The details are taken from the entries in the programme catalogue showing the teaching period of all modules which are shown as active in Banner during the selected academic year.

| SWRPCPO                                                                                                    |                                                                                                    | Programme Outline Report     |        |         |                                                                                                    | Date: 21-Feb-2017                                                    |  |  |
|----------------------------------------------------------------------------------------------------|----------------------------------------------------------------------------------------------------|------------------------------|--------|---------|----------------------------------------------------------------------------------------------------|----------------------------------------------------------------------|--|--|
|                                                                                                    | Biological S                                                                                                    | ciences Undergraduat         | e Sc   | hool    |                                                                                                    |                                                                      |  |  |
| rogramme T                                                                                                   | itle: BSc Biology                                                                                                    | Program                      | me G   | roup:No | t assigned to a p                                                                                           | rogramme g                                                           |  |  |
| rogramme C                                                                                                   | ode BS-BLGY                                                                                                    | Maior C                      | ode    | 3165    |                                                                                                    |                                                                      |  |  |
| uration:                                                                                                    | 3 Years                                                                                                    | Total Cr                     | edits: | 360     |                                                                                                    |                                                                      |  |  |
| Year 1                                                                                                    |                                                                                                    |                              |        |         |                                                                                                    |                                                                      |  |  |
| Candidates v                                                                                                 | vill be required to study 120 credits                                                                                                    |                              |        |         |                                                                                                    |                                                                      |  |  |
|                                                                                                    |                                                                                                    |                              |        |         |                                                                                                    |                                                                      |  |  |
| Compulsor                                                                                                    | y Modules                                                                                                    |                              |        |         |                                                                                                    |                                                                      |  |  |
|                                                                                                    |                                                                                                    |                              |        |         |                                                                                                    |                                                                      |  |  |
| Candidates w                                                                                                 | ill be required to study the following cor                                                                                                    | npulsory modules:            |        |         |                                                                                                    |                                                                      |  |  |
| Candidates w<br>BLGY1125                                                                                     | ill be required to study the following cor<br>Biology Practicals and Data Analysis                                                                                                    | npulsory modules:            |        |         | 20 Credits                                                                                                  | Sem.1                                                                |  |  |
| Candidates w<br>BLGY1125<br>BLGY1128                                                                         | ill be required to study the following con<br>Biology Practicals and Data Analysis<br>Living Planet                                                                                                    | npulsory modules:            |        |         | 20 Credits<br>20 Credits                                                                                    | Sem.1<br>Sem.1                                                       |  |  |
| Candidates w<br>BLGY1125<br>BLGY1128<br>FOBS1135                                                             | ill be required to study the following cor<br>Biology Practicals and Data Analysis<br>Living Planet<br>The Basis of Life                                                                                                    | npulsory modules:            |        |         | 20 Credits<br>20 Credits<br>20 Credits                                                                      | Sem.1<br>Sem.1<br>Sem.1                                              |  |  |
| Candidates w<br>BLGY1125<br>BLGY1128<br>FOBS1135<br>ODLM1003                                                 | ill be required to study the following cor<br>Biology Practicals and Data Analysis<br>Living Planet<br>The Basis of Life<br>Studying in a Digital Age (Biological Sci                                                                                                    | npulsory modules:            |        |         | 20 Credits<br>20 Credits<br>20 Credits<br>5 Credits                                                         | Sem.1<br>Sem.1<br>Sem.1<br>Sem.1                                     |  |  |
| Candidates w<br>BLGY1125<br>BLGY1128<br>FOBS1135<br>ODLM1003<br>BLGY1211                                     | ill be required to study the following con<br>Biology Practicals and Data Analysis<br>Living Planet<br>The Basis of Life<br>Studying in a Digital Age (Biological Sc<br>Applied Biology and Agriculture                                                                                              | npulsory modules:            |        |         | 20 Credits<br>20 Credits<br>20 Credits<br>5 Credits<br>10 Credits                                           | Sem.1<br>Sem.1<br>Sem.1<br>Sem.1<br>Sem.2                            |  |  |
| Candidates w<br>BLGY1125<br>BLGY1128<br>FOBS1135<br>ODLM1003<br>BLGY1211<br>BLGY1232                         | ill be required to study the following con<br>Biology Practicals and Data Analysis<br>Living Planet<br>The Basis of Life<br>Studying in a Digital Age (Biological Sc<br>Applied Biology and Agriculture<br>Introduction to Genetics                                                                  | npulsory modules:<br>iences) |        |         | 20 Credits<br>20 Credits<br>20 Credits<br>5 Credits<br>10 Credits<br>10 Credits                             | Sem.1<br>Sem.1<br>Sem.1<br>Sem.2<br>Sem.2                            |  |  |
| Candidates w<br>BLGY1125<br>BLGY1128<br>FOBS1135<br>ODLM1003<br>BLGY1211<br>BLGY1232<br>BLGY1234             | Ill be required to study the following con<br>Biology Practicals and Data Analysis<br>Living Planet<br>The Basis of Life<br>Studying in a Digital Age (Biological Sci<br>Applied Biology and Agriculture<br>Introduction to Genetics<br>Practical Genetics                                           | npulsory modules:<br>iences) |        |         | 20 Credits<br>20 Credits<br>20 Credits<br>5 Credits<br>10 Credits<br>10 Credits<br>10 Credits               | Sem.1<br>Sem.1<br>Sem.1<br>Sem.2<br>Sem.2<br>Sem.2<br>Sem.2          |  |  |
| Candidates w<br>BLGY1125<br>BLGY1128<br>FOBS1135<br>ODLM1003<br>BLGY1211<br>BLGY1232<br>BLGY1234<br>BLGY1300 | Ill be required to study the following con<br>Biology Practicals and Data Analysis<br>Living Planet<br>The Basis of Life<br>Studying in a Digital Age (Biological Sc<br>Applied Biology and Agriculture<br>Introduction to Genetics<br>Practical Genetics<br>Coastal and Upland Habitats Field Cours | npulsory modules:<br>iences) |        |         | 20 Credits<br>20 Credits<br>20 Credits<br>5 Credits<br>10 Credits<br>10 Credits<br>10 Credits<br>10 Credits | Sem.1<br>Sem.1<br>Sem.1<br>Sem.2<br>Sem.2<br>Sem.2<br>Sem.2<br>Sem.2 |  |  |

| Students ma | y study up to 10 credits from the following optional modules: |            | (1<br>if se | lick<br>lected) |
|-------------|---------------------------------------------------------------|------------|-------------|-----------------|
| BIOL1214    | Multicellular Systems                                         | 10 Credits | Sem.2       |                 |
| BIOL1223    | Career and Professional Development for Life Scientists       | 10 Credits | Sem.2       |                 |
| BIOL1225    | How can Biological Sciences change the world                  | 10 Credits | Sem.2       |                 |

### SWRMCCR Module Catalogue Cross Reference

Checks programmes in which a particular module appears.

|                           | Submit Query Reset                 |
|---------------------------|------------------------------------|
|                           | University of Leeds                |
| Module                    | Catalogue Cross-Reference Report   |
| E                         | nter value(s) for the parameter(s) |
| Output Type:              | Cache 🗸                            |
| Subject:                  | BLGY V                             |
| Module Number (optional): |                                    |
| Term:                     | 201718 🗸                           |
| ESTS (optional):          | Active V                           |
| Module Type:              | ALL 💙                              |

This report displays programmes in which a particular module appears. It also identifies whether the module in question is compulsory or optional in a programme.

| SWRMCCR     |           |          | University of Leeds                         |                  | Page: | 7      |              |
|-------------|-----------|----------|---------------------------------------------|------------------|-------|--------|--------------|
|             |           |          | Module Programme Cross Reference L          | ist              | Date: | 21-Fel | p-2017       |
| Subject: B  | LGY       | Aca      | demic Year: 201718 Statu                    | s: Active        |       |        |              |
| BLGY 2142   | Animal N  | utrition | and Metabolism                              |                  |       |        |              |
| Compulsory  | module in |          |                                             |                  |       |        |              |
| Programme   |           |          | Title                                       | Maj              | or    | Year   | Active since |
| MBBS-BLGY   | //E BLGY  | BS       | MBiol, BSc Biology with Enterprise (Integra | ted Masters) G79 | 6     | 2      | 201617       |
| BS-BLGY/E   | BLGY      | BS       | BSc Biology with Enterprise                 | G79              | 5     | 2      | 201718       |
| BS-ABLG     | BLGY      | BS       | BSc Applied Biology                         | 311              | 0     | 2      | 201718       |
| Optional mo | dule in   |          |                                             |                  |       |        |              |
| Programme   |           |          | Title                                       | Maj              | or    | Year   | Active since |
| MNBS-NAT/   | SC CHEN   | 1 MP     | MNatSc, BSc Natural Sciences                | F44              | 0     | 2      | 201617       |
| MBBS-BLGY   | 7 BLGY    | BS       | MBiol, BSc Biology (Integrated Masters)     | G25              | 9     | 2      | 201617       |
| MBBS-ZOOI   | BLGY      | BS       | MBiol, BSc Zoology (Integrated Masters)     | G27              | 3     | 2      | 201617       |
| BS-BLGY&H   | IPSC PRHS | AR       | BSc Biology and History and Philosophy of   | Science 402      | 8     | 2      | 201617       |
| BS-BLGY     | BLGY      | BS       | BSc Biology                                 | 316              | 5     | 2      | 201718       |
| BS-ZOOL     | BLGY      | BS       | BSc Zoology                                 | 369              | 0     | 2      | 201718       |
|             |           |          |                                             |                  |       |        |              |

#### SWRPCMS Module Enrolment Summary Report

Checks the summary of credits enrolled for compared with the rules specified in the programme catalogue for selected programmes of study and groups of students. The report can be printed for only those students whose enrolments have changed since a specified date.

| Submit                                           | Query Reset                  |
|--------------------------------------------------|------------------------------|
| Unive                                            | rsity of Leeds               |
| SWRPCMS - Module                                 | Enrolment Summary Report     |
| Enter value(s                                    | s) for the parameter(s)      |
| Output Type:                                     | Cache 🗸                      |
| Programme:<br>(select from list or enter in box) | ALL                          |
| Department:                                      | ALL V                        |
| Term:                                            | 201718 🗸                     |
| Class:                                           |                              |
| Start Date:                                      | (DD-MON-<br>YYYY) (optional) |

This report shows the number of credits enrolled for each selected student in comparison with the required number specified in the programme catalogue.

Any differences between the total credits enrolled for in any group and the number required is highlighted by a warning indicator (\*\*\*).

An indication is also output if the number of credits enrolled for in either semester is not between 50 and 70.

|            |            |                    | N              | lodule Enı            | olm  | ent S          | Summary R            | eport          |                      | Acad          | emic Yea         | r 2016/201    | 17           |
|------------|------------|--------------------|----------------|-----------------------|------|----------------|----------------------|----------------|----------------------|---------------|------------------|---------------|--------------|
| DEPARTM    | MENT:      | Biological Science | es Under       | graduate Sc           | hool |                |                      |                |                      |               |                  |               |              |
| PROGRAM    | MME:       | BS-BLGY            | BSc I          | Biology               |      |                |                      |                |                      |               |                  |               |              |
| CLASS:     | 1          |                    |                |                       |      |                |                      |                |                      |               |                  |               |              |
| Student Id | Name       |                    | Compul<br>Reg. | sory Credits<br>Req'd |      | Option<br>Reg. | nal Credits<br>Req'd | Discov<br>Reg. | ery Credits<br>Req'd | Total<br>Reg. | Credits<br>Reg'd | Semester<br>1 | Credits<br>2 |
| 1.5        |            |                    | 115            | 115                   | в    | 0<br>0         | 0-10<br>0-10         | 10             | 0-10                 | 125           | 125              | 70            | 55           |
|            | Charles I. | S. 194             | 115            | 115                   | в    | 10<br>10       | 0-10<br>0-10         | 0              | 0-10                 | 125           | 125              | 70            | 55           |
|            | dia di     |                    | 115            | 115                   | в    | 0<br>0         | 0-10<br>0-10         | 10             | 0-10                 | 125           | 125              | 70            | 55           |

#### SWRPCMX Module Enrolment Incorrect Total Credits Report

Checks the summary of credits enrolled, for those students who have incorrect total credits enrolled compared with the rules specified in the programme catalogue for selected programmes of study and groups of students.

The report also indicates whether the students have accessed the online module enrolment web pages. The report can be printed for only those students whose enrolments have changed since a specified date.

| Submit G                                                | Query Reset                     |
|---------------------------------------------------------|---------------------------------|
| University                                              | sity of Leeds                   |
| SWRPCMX - Module En                                     | rolment Total Credits Incorrect |
| Enter value(s)                                          | for the parameter(s)            |
| Programme:<br>(please select from list or enter in box) | ALL V                           |
| Department:                                             | ALL V                           |
| Term:                                                   | 201718 🗸                        |
| Class:                                                  | All 🗸                           |
| Start Date (optional):                                  | (DD-MON-<br>YYYY)               |
| Enrolment Status:                                       | ALL 🗸                           |
| Show Modules:                                           | Y ▼ (Y)es/(N)o                  |
| Show Class Level:                                       | Y ▼ (Y)es/(N)o                  |

This report shows the same information as produced by the module enrolment summary report as above but only for those students where a difference is found between the total credits enrolled for and the total required as specified in the programme catalogue. The report also detail the total credits taken for each module level.

You can choose to view the modules students are enrolled for.

### An indicator X will be output against each student who has selected modules using online enrolment.

SWRPCMX

#### Module Enrolment Total Credits Incorrect

Date: 21-Fel Academic Year 2016/2017

| DEPARTMENT: | School of Psychology |
|-------------|----------------------|
|             |                      |

| PROGRAM    | MME: BS-PS       | SYC BSc Psychology               |                |                     |                                   |                             |                        |
|------------|------------------|----------------------------------|----------------|---------------------|-----------------------------------|-----------------------------|------------------------|
| CLASS:     | 1                |                                  |                |                     |                                   |                             |                        |
| Student Id | Name             | Compulsory Credits<br>Enrl Req'd | Option<br>Enrl | al Credits<br>Req'd | Discovery Credits<br>Epril Regist | Total Credits<br>Enrl Req'd | Semester Credit<br>1 2 |
| Sec. Sec.  | St. S. S. States | 110 110                          | 0              | 0                   | ( 0 10 )***                       | 110 120                     | *** 60 50              |
|            |                  |                                  | 0              | 0                   | Level 1                           | 110                         |                        |
|            | PSYC1036         | Research Skills 1                |                |                     | 20 Credits                        | Sem. 1                      |                        |
|            | PSYC1603         | Developmental Psychology         |                |                     | 10 Credits                        | Sem. 1                      |                        |
|            | PSYC1604         | Social Psychology                |                |                     | 10 Credits                        | Sem. 1                      |                        |
|            | PSYC1607         | Cognitive Psychology             |                |                     | 10 Credits                        | Sem. 1                      |                        |
|            | PSYC1614         | Psychology at Leeds              |                |                     | 10 Credits                        | Sem. 1                      |                        |
|            | PSYC1037         | Research Skills 2                |                |                     | 20 Credits                        | Sem. 2                      |                        |
|            | PSYC1605         | Biological Psychology            |                |                     | 10 Credits                        | Sem. 2                      |                        |
|            | PSYC1608         | Perception                       |                |                     | 10 Credits                        | Sem. 2                      |                        |
|            | PSYC1617         | Exploring Animal Behaviour       |                |                     | 10 Credits                        | Sem. 2                      |                        |
|            | stantista (      | 110 110                          | 0              | 0                   | ( 0 10 *)**                       | 110 120                     | *** 60 50              |
|            |                  |                                  | 0              | 0                   | Level 1                           | 110                         |                        |
|            | PSYC1036         | Research Skills 1                |                |                     | 20 Credits                        | Sem. 1                      |                        |
|            | PSYC1603         | Developmental Psychology         |                |                     | 10 Credits                        | Sem. 1                      |                        |
|            | PSYC1604         | Social Psychology                |                |                     | 10 Credits                        | Sem. 1                      |                        |
|            | PSYC1607         | Cognitive Psychology             |                |                     | 10 Credits                        | Sem. 1                      |                        |
|            | PSYC1614         | Psychology at Leeds              |                |                     | 10 Credits                        | Sem. 1                      |                        |
|            | PSYC1037         | Research Skills 2                |                |                     | 20 Credits                        | Sem. 2                      |                        |
|            | PSYC1605         | Biological Psychology            |                |                     | 10 Credits                        | Sem. 2                      |                        |
|            | PSYC1608         | Perception                       |                |                     | 10 Credits                        | Sem. 2                      |                        |
|            | PSYC1617         | Exploring Animal Behaviour       |                |                     | 10 Credits                        | Sem. 2                      |                        |

#### SWRPCME Module Enrolment Report

Displays a module enrolment form showing all enrolment details for selected programmes of study and groups of students. The report can be printed for only those students whose enrolments have changed since a specified date.

| Sul                                       | bmit Query Reset           |                          |  |  |  |  |  |
|-------------------------------------------|----------------------------|--------------------------|--|--|--|--|--|
| University of Leeds                       |                            |                          |  |  |  |  |  |
| SWRPCME -                                 | - Module Enrolment Repor   | t                        |  |  |  |  |  |
| Enter valu                                | ue(s) for the parameter(s) |                          |  |  |  |  |  |
| Output Type:                              | PDF - Acrobat Reader 🗸     |                          |  |  |  |  |  |
| Programme:                                |                            |                          |  |  |  |  |  |
| (please select from list or enter in box) |                            |                          |  |  |  |  |  |
| Department:                               | 💙                          |                          |  |  |  |  |  |
| Student ID:                               |                            |                          |  |  |  |  |  |
| Term:                                     | 201718 🗸                   |                          |  |  |  |  |  |
| Class:                                    |                            |                          |  |  |  |  |  |
| Start Date:                               |                            | (DD-MON-YYYY) (optional) |  |  |  |  |  |
| Only Enrolled Modules:                    | YV                         | (Y)es/(N)o               |  |  |  |  |  |
| Only Exceptions students:                 | Y¥                         | (Y)es/(N)o               |  |  |  |  |  |

This report details for each selected student the modules enrolled for and the total credits enrolled for in each group as defined in the catalogue entry for the student's programme of study. It also details the total credits taken for each module level for each category of modules (compulsory, optional and discovery modules).

#### School of History

| Programme Title: | BA History |
|------------------|------------|
| Programme Code   | BA-HIST    |
| Year:            | 1          |
|                  |            |

| Student Id: |  | Name: |  |  |
|-------------|--|-------|--|--|
|-------------|--|-------|--|--|

#### Compulsory Modules

Candidates will be required to study the following compulsory modules:

Semester 1

| HIST1055 | Historiography and Historical Skills | 20 Credits | Sem.1 | 1 |
|----------|--------------------------------------|------------|-------|---|
| HIST1090 | Medieval and Renaissance Europe      | 20 Credits | Sem.1 | 1 |
| ODLM1002 | Studying in a Digital Age (Arts)     | 5 Credits  | Sem.1 | 1 |

Semester 2

| HIST1210 | The Modern World                                                        | 20 Credits | Sem.2 | 1 |   |
|----------|-------------------------------------------------------------------------|------------|-------|---|---|
| HIST1300 | Primary Sources for the Historian: An Introduction to Documentary Study | 20 Credits | Sem.2 | 1 | ] |

Total Compulsory Credits Enrolled at level 1 85

Total Compulsory Credits Enrolled 85 Total Compulsory Required 85

#### **Optional modules**

Candidates may study up to 40 credits from the following modules or take discovery modules outside the School:

Semester 1

|            | HIST1060         | Faith, Knowledge an | d Power, | 1500-1750                            | 20 Credits | Sem.1 | 1 | ] |
|------------|------------------|---------------------|----------|--------------------------------------|------------|-------|---|---|
| Semester   | 2                |                     |          |                                      |            |       |   |   |
| Total Opti | ional Credits E1 | rolled at level 1   | 20       |                                      |            |       |   |   |
| Total Opti | ional Credits Er | rolled              | 20       | Total Optional Required between 0 ar | rd 40      |       |   |   |

#### Discovery Modules

Candidates may take up to 40 credits of discovery modules outside the School in place of the option modules listed above.

Semester 2

| PSYC1610                   | Forensic Psychology |    |                                      | 10 Credits     | Sem.2    | 1  |       |
|----------------------------|---------------------|----|--------------------------------------|----------------|----------|----|-------|
| Total Discovery Credits Er | nrolled at level 1  | 10 |                                      |                |          |    |       |
| Total Discovery Credits Er | nrolled             | 10 | Total Discovery Required between 0 a | and 40         |          |    |       |
| Total Credits Enrolled     | 115                 |    | Te                                   | otal Credits I | Required | 12 | 5 *** |

#### SWRDSBH Class List with Academic History Report

Check academic history for all students enrolled on a selected module showing credits earned for all modules and marks for pre-requisite modules.

| S              | ubmit Query Reset                   |  |
|----------------|-------------------------------------|--|
| U              | Iniversity of Leeds                 |  |
| SWRDSBH - Moo  | dule Class List with History Report |  |
| Enter va       | alue(s) for the parameter(s)        |  |
| Output Type:   | Cache 🗸                             |  |
| Term:          | 201718 🗸                            |  |
| Subject Code:  |                                     |  |
| Module Number: |                                     |  |
| CRN:           |                                     |  |

This report shows the academic history for each student who has enrolled on the specified module. The report shows the number of credits earned for each module in the students' academic history and the mark achieved for each module code which has been entered as a pre-requisite in the module catalogue entry for the specified module.

#### SWRDSBH

# University of Leeds Module Class List with Academic History

21/02/2017

Academic Year 201617

| Module Code BLGY2222 CRN 25631 Title Animal Behaviour |                                |      |    |          |      |         |      |
|-------------------------------------------------------|--------------------------------|------|----|----------|------|---------|------|
| Catalogue Pre-Requ                                    | usites                         |      |    |          |      |         |      |
| Catalogue Co-Requi                                    | isites BLGY2192                |      |    |          |      |         |      |
| Student ID                                            |                                | alan |    |          |      |         |      |
| Registered Modules                                    | 201617                         |      |    |          |      |         |      |
| Programme Code                                        | BS-ZOOL                        | ESTS | RE | Class 02 |      |         |      |
| Module                                                | Title                          |      |    |          | RSTS | Credits | Mark |
| BIOL2223                                              | Employment, CPPD for Life Sci  |      |    |          | RW   |         |      |
| BLGY2144                                              | Population & Community Ecology | 7    |    |          | RE   |         |      |
| BLGY2175                                              | Human Populations              |      |    |          | RW   |         |      |
| BLGY2192                                              | Experimental Design & Analysis |      |    |          | RE   |         |      |
| BLGY2222                                              | Animal Behaviour               |      |    |          | RE   |         |      |
| BLGY2223                                              | Organismal Evolution           |      |    |          | RE   |         |      |
| BLGY2262                                              | Animal Developmental Biology   |      |    |          | RE   |         |      |
| BLGY2293                                              | Animal Phys: Ants to Whales    |      |    |          | RE   |         |      |
| BLGY2301                                              | Research Exp. Skills Level 2   |      |    |          | RE   |         |      |
| BLGY2321                                              | Marine Zoology Field Course    |      |    |          | RE   |         |      |
| DESN1415                                              | Intro to Photography (Digital) |      |    |          | RE   |         |      |
| Registered Modules                                    | 201516                         |      |    |          |      |         |      |
| Programme Code                                        | BS-ZOOL                        | ESTS | RE | Class 01 |      |         |      |
| Module                                                | Title                          |      |    |          | RSTS | Credits | Mark |
| BLGY1115                                              | Introduction to Cell Biology   |      |    |          | RE   | 10      | 43   |
| BLGY1117                                              | Ecology in a Changing World    |      |    |          | RE   | 10      | 56   |
| BLGY1124                                              | The Diversity of Life          |      |    |          | RE   | 10      | 66   |
| BLGY1125                                              | Biology Practicals & Data Anal |      |    |          | RE   | 20      | 63   |
| BLGY1232                                              | Introduction to Genetics       |      |    |          | RE   | 10      | 72   |
| BLGY1235                                              | Lives of Camivores RE 10 61    |      |    |          |      | 61      |      |
| BLGY1300                                              | Coastal & Upland Field Course  |      |    |          | RE   | 10      | 63   |
| BLGY1304                                              | Research Exp. Skills Level 1   |      |    |          | RE   | 10      | 68   |
| PSYC1617                                              | Exploring Animal Behaviour     |      |    |          | RW   | 10      | 70   |
| SOEE1034                                              | Natural Hazards                |      |    |          | RW   | 10      | 59   |
| SOEE1120                                              | Vertebrate Evolution           |      |    |          | RW   | 10      | 65   |

#### SWRDSBM Class List - Students Enrolled on a Module

| Submit Query Reset |                                                     |  |  |  |
|--------------------|-----------------------------------------------------|--|--|--|
|                    | Iniversity Of Leeds                                 |  |  |  |
|                    | SW/DDSDM_ Classifiet: Studente Enrelled en e Medule |  |  |  |
|                    | SWRDSBM - Classilist. Students Enrolled on a Module |  |  |  |
|                    | Enter value(s) for the parameter(s)                 |  |  |  |
|                    |                                                     |  |  |  |
| Output Format      | PDF - Acrobat Reader V                              |  |  |  |
| Term:              | 201617 🗸                                            |  |  |  |
| Department:        | BLGY V                                              |  |  |  |
| Subject:           | BLGY - Biology                                      |  |  |  |
|                    | Enter subject and Module code or CRN                |  |  |  |
| Module Code :      |                                                     |  |  |  |
| module code .      |                                                     |  |  |  |
| CRN :              | 25631                                               |  |  |  |
| ESTS:              | All V                                               |  |  |  |
| RSTS:              | All                                                 |  |  |  |
|                    |                                                     |  |  |  |

This report shows a list of students who are enrolled for a specified module. The report shows the student ID, programme of study the student is registered for, Class, email address and the status of both the student and the module.

| SWRDSBM                       |            | University Of Leeds<br>Class List: Students enrolled on a module |       |           | 21 FEB | 2017 |
|-------------------------------|------------|------------------------------------------------------------------|-------|-----------|--------|------|
| Biological Sciences UG School |            |                                                                  |       |           |        |      |
| BLGY 2222 Animal Be           | haviour    |                                                                  |       |           |        |      |
| CRN: 25631                    |            |                                                                  |       |           |        |      |
| Credits: 10                   |            | Term: 201617                                                     |       | Semester: | 2      |      |
| ESTS: ALL                     |            | RSTS: ALL                                                        |       |           |        |      |
| Full Name                     | Student ID | Programme Code                                                   | Class | E-mail    | ESTS   | RSTS |
|                               |            | BS-ZOOL                                                          | 02    |           | RE     | RE   |
| 8003080220                    | 80.00      | BS-ZOOL                                                          | 02    |           | RE     | RE   |
|                               | Sec.       | BS-BLGY                                                          | 02    |           | RE     | RW   |

33

#### SWRTPCD Departmental Course List

Checks how many spaces are available on a particular module

| Submit Query Reset                                        |                                     |  |  |  |  |
|-----------------------------------------------------------|-------------------------------------|--|--|--|--|
| University Of Leeds<br>SWRTPCD - Departmental Course List |                                     |  |  |  |  |
|                                                           | Enter value(s) for the parameter(s) |  |  |  |  |
| Output Type:                                              | PDF - Acrobat Reader 🗸              |  |  |  |  |
| Department:                                               | BLGY V                              |  |  |  |  |
| Subject:                                                  | BLGY V                              |  |  |  |  |
| Term:                                                     | 201718 🗸                            |  |  |  |  |
| RSTS:                                                     | All                                 |  |  |  |  |
| Display counts:                                           | No 🗸                                |  |  |  |  |
| CRN status:                                               | Active (A)                          |  |  |  |  |
| Exclude Re-sit modules:                                   | No 🗸                                |  |  |  |  |

This report shows the provision of modules in a given school. It can be filtered to;

- display only active, inactive, discontinued or all modules
- display the number of students enrolled on a particular module choose 'yes' on the Display Counts drop-down box
- Display only students who are registered etc. choose from the RSTS drop-down box.

#### SWAMAER Maximum Enrolment Update Form

Enter School and Term Module Catalogue Data Update SWAMAER 9.0 (PPD8) × Ø ellucian 🗈 ADD 🖹 RETRIEVE 📇 RELATED 🔆 TOOLS Parent School: HIST 201920 ... --- History Term: Start Over ... Filter Search Module: Filter Search CRN: ... MODULE CATALOGUE DATA UPDATE 🖬 Insert 📮 Delete 📲 Copy 🏹 Filter Use Filter Search to retrieve a Submit Updates Click to submit specific module/crn Note changes (can also Red Background Indicates that New Max Enrol field cannot be amended use 'save' button) Subj Code \* Course No. \* Sect. No. ' CRN \* Title Comp. Block Status \* Actual Enrol. \* Class Limit \* Max Enrol. \* New Max Enrol. FOAR 1100 34151 42 01 Creative Africas A 18 42 FOAR 2000 01 30669 **~** А 44 55 45 Research Placement FOAR 2010 01 31670 0 42 38 African Anthropology 1 HIST 1045 01 27344 Empire and Aftermath А 43 98 42 Image: A start of the start of the start of HIST 1055 01 235 300 300 29679 Historiography A HIST 1060 01 26017 Faith, Knowledge & Power A 80 126 84 **~** HIST 1090 01 4919 A 166 250 210 Medieval & Renaissance Europe ✓ HIST 1210 01 15139 The Modern World А 186 250 210 HIST 01 ~ 350 300 1300 12685 Primary Sources for Historians A 235 **~** 67 42 65 HIST 1817 01 21289 Skills & Concepts in Int Hist A HIST 1819 01 4937 International History: 1919-89 **~** A 67 60 65 40 HIST 1840 01 24287 **~** Δ 67 65 Consensus and Contention HIST 1900 01 35518 Conflict in Contemporary World А 0 20 HIST 2005 01 32819 Charlemagne: Rule and Reform A 12 42 28 HIST 2006 01 32821 Money and Power in Middle Ages 0 42 42 HIST 2008 01 33721 0 42 30 Writing Early Medieval Lives HIST 2030 01 4951 The Crusades 12th Cent A 38 42 41 42 HIST 2031 01 4952 Crusades & Mediev, Christendom A 22 41 HIST 2033 01 35710 D 0 42 42 Lions and Lilies HIST 2035 01 35712 Sex, Violence, Learning 0 28 21 ίt. 🕅 🛋 🔄 1 of 15 🕨 🗎 20 V Per Page Record 1 of 294 🖬 Insert 🗖 Delete 🌆 Copy 🏹 Filter ▼ AUDIT Max Enrol. From Max Enrol. To Who ' When \* 39 42 HISRW 09/07/2019 | < 1 of 1 ► > Record 1 of 1 Audit trail displays changes Ticked box indicates that the Class Limit = the approved made by previous users module is part of a compulsory block maximum class limit as recorded

in the Module Catalogue

The Banner form **SWAMAER** has been developed to enable Schools to update (raising or lowering) maximum enrolment figures independently.

How to use the Form:

- Enter School and Term and 'next block' in order to return a full list of modules for the associated school. Alternatively, enter School, Term, and Module Code to return all versions of the module OR enter a CRN to return specific version.
- Once module(s) have been returned the module enrolment figure can be adjusted by entering a new figure into the column on the right-hand side entitled 'Max Enrol.' Click 'submit changes/save' and the new maximum enrolment figure will be displayed in the adjacent column.

The number of students enrolled upon a module is displayed in the column 'Actual Enrolment'.

Maximum Enrolment cannot be raised to a figure below the one found in the 'Actual Enrolment column'.

The column titled 'Class Limit' displays the approved maximum capacity figure found in the catalogue. The maximum enrolment figure cannot be raised to a number greater than the class limit.

The audit trail displays the changes made to the maximum enrolment figure by user, with the most recent change being displayed first.

Note: You will not be able to raise the maximum enrolment number for a value above the one (Module Maximum Class Limit) recorded in the Module Catalogue.

If you are experiencing problems with using the form, please contact <u>enrolment@adm.leeds.ac.uk</u> or <u>catalogue@leeds.ac.uk</u> to unlock the record if the class limit needs raising.

# **Contact Us**

#### Module enrolment and modules/compulsory programme blocks

Email: enrolment@adm.leeds.ac.uk

#### Module and Programme Catalogues

Email: <a href="mailto:catalogue@leeds.ac.uk">catalogue@leeds.ac.uk</a>

Banner pages and reports Email: <u>itservicedesk@leeds.ac.uk</u> Ext. 33333 IT Website

#### Other contacts

Timetabling <u>Timetabling website</u> | <u>timetable@leeds.ac.uk</u> Quality Assurance <u>QA Website</u> | <u>qat@leeds.ac.uk</u> Study Abroad Office <u>sao@leeds.ac.uk</u>